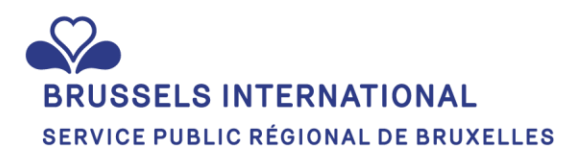

# Plateforme de subvention

**Guide utilisateur** 

## Table des matières

| Table      | e des matières                                                                 | 2        |
|------------|--------------------------------------------------------------------------------|----------|
| 1.         | INTRODUCTION                                                                   | 3        |
| 2.         | SE CONNECTER À LA PLATEFORME                                                   | 3        |
| 3.         | ACCORDER ET GÉRER LES ACCÈS À LA PLATEFORME                                    | 6        |
| 4.         | POSTULER À UN APPEL À PROJETS OU INITIER UNE DEMANDE SUBVENTION                | 8        |
| 5.         | VISUALISATION DEMANDE(S) DE SUBVENTION INTRODUITE(S)                           | 12       |
| 6.         | VISUALISATION SUBVENTION(S) OCTROYEE(S)                                        | 13       |
| 7.<br>SUBV | INTRODUIRE LES DOCUMENTS DEMANDÉS (PRÉREQUIS) PAR BRUSSELS INTERNATIONAL QUAND | LA<br>14 |
|            |                                                                                |          |

#### **1. INTRODUCTION**

La plateforme de subvention de Brussels International vise à offrir une solution digitale et interactive pour assurer la gestion des différentes demandes.

Pour les partenaires de Brussels International, elle permet d'introduire les demandes de façon dématérialisée, tout en réduisant les erreurs d'encodage. La plateforme offre également un suivi transparent de la demande, en permettant de suivre les étapes de traitement de celle-ci. Si la subvention est accordée, cet espace permet au bénéficiaire d'y télécharger l'ensemble des documents nécessaires à celle-ci (déclaration de créance, etc.).

Vous avez accès à la plateforme via le lien suivant : <u>Home</u> https://connect-brussels.my.site.com/enterprise/s/?language=fr

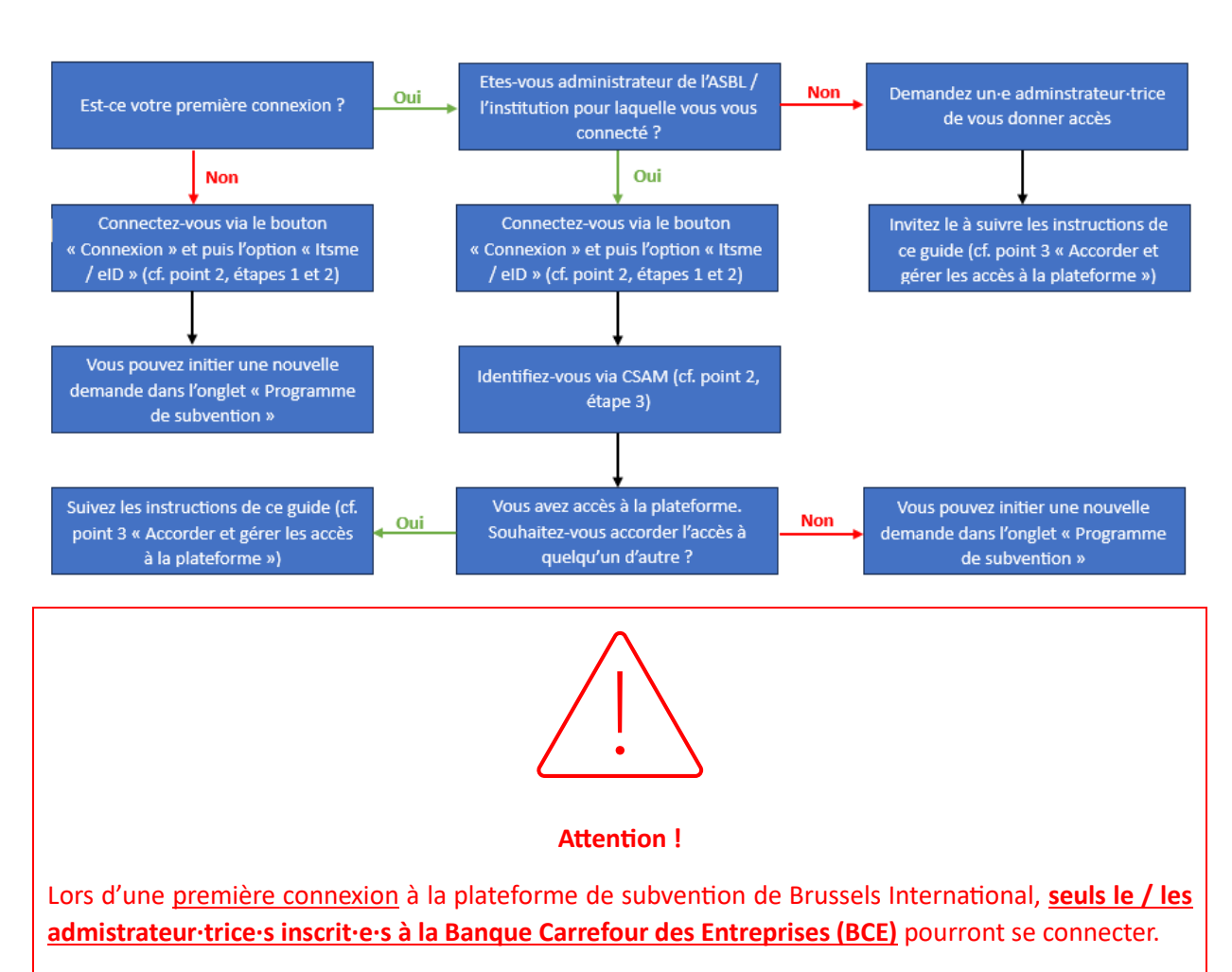

## 2. SE CONNECTER À LA PLATEFORME

<u>Si votre institution ne possède pas de numéro BCE</u>, merci de prendre contact avec Brussels International, qui vous donnera accès à la plateforme.

**Etape 1** : sur la page d'accueil de la plateforme de subventions de Brussels International, cliquez sur le bouton « Se connecter »

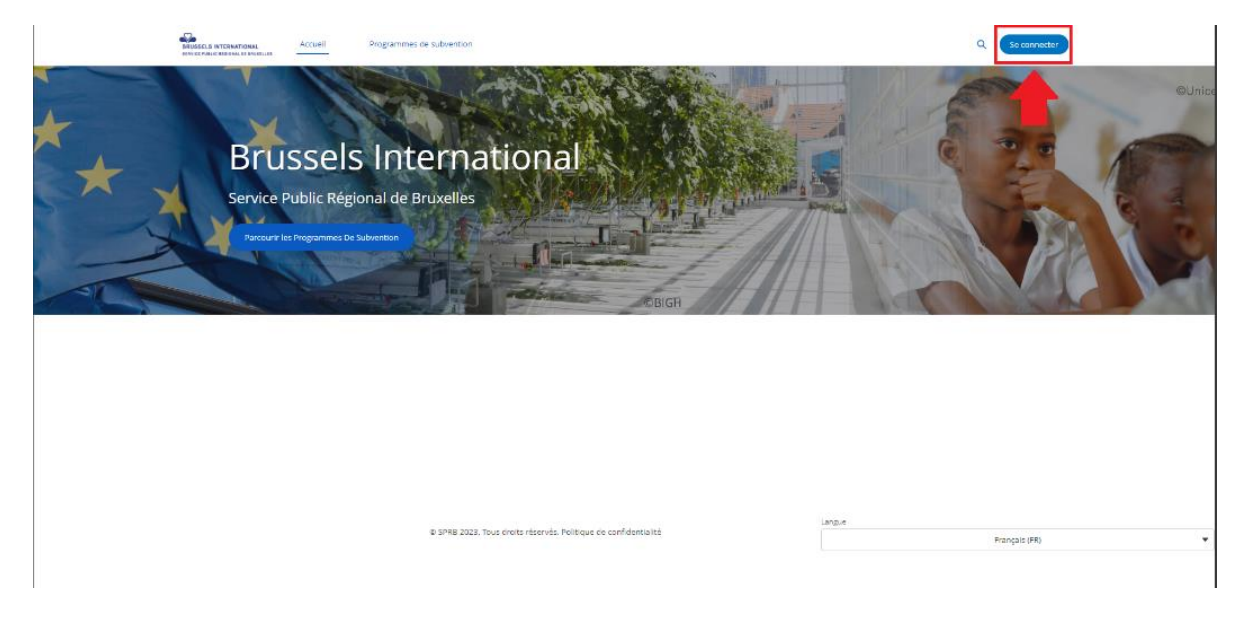

Etape 2 : sur la page qui s'ouvre, choisissez l'option « Se connecter avec itsme ou eID ».

| BRUSSELS INTE<br>SERVICE PUBLIC RÉG<br>GEWESTELIAKE OVER<br>BRUSSELS REGIONAL                                              | RNATIONAL<br>Ional de Bruxelles<br>Heidsdienst Brussel<br>Public Service                                                                          |
|----------------------------------------------------------------------------------------------------|----------------------------------------------------------------------------------------------------|
| Français                                                                                                    | (FR) 🔻                                                                                                    |
| Les utilisateur en uvent consulter de<br>ligne, accé à des formulaires i<br>subventions et d'uer des démarch<br>et 7 jours | is programmes de financement en<br>interactifs pour demander des<br>es administratives 24 heures sur 24<br>s sur 7.                               |
| Se connecter avec itsme® ou<br>elD<br>Constant<br>Constant<br>Constant<br>Enterprise SSO                                   | Pas d'elD ou d'itsme® ?<br>Se connecter avec un nom<br>d'utilisateur et un mot de passe<br>Username<br>Password<br>Log in<br>Mot de passe oublié? |
|                                                                                                    | Avenue des arts, 21 - B-1000 Brussels<br>Tel : +32 (0) 801 00 00<br>E-mail : irisline@cirb.brussels                                               |

**Etape 3** : vous êtes redirigé vers une page « CSAM », qui vous offre plusieurs possibilités de vous connecter.

| ni <b>fr</b> de en                          |                                                                                                    | be             |
|---------------------------------------------|----------------------------------------------------------------------------------------------------|----------------|
| CSAM                                        | S'identifier à l'administration en ligne                                                                                                    |                |
| Choisissez votre                            | Clé numérique pour vous identifier.<br>l'eID ou identité numérique                                                                                                    | Besoin d'aide? |
| IDENTIFICATION     avec un lecteur de       | N (i) IDENTIFICATION (i) Via itsme                                                                                                    |                |
| Clé(s) numérique(s) avec                    | code de sécurité et nom d'utilisateur + mot de passe                                                                                                    |                |
| iDENTIFICATION<br>avec un code de s<br>mail | N Contraction Contraction Cont |                |
|                                             |                                                                                                    |                |

**Etape 4 :** une fois connecté, vous êtes redirigé vers la page d'accueil de la plateforme subventions de Brussels International. Vous pouvez alors parcourir les programmes de subventions, introduire une nouvelle demande, etc.

**Cas particulier :** si vous êtes **administrateur de deux (ou plus) ASBL**, alors vous serez amené à choisir au nom de laquelle vous vous connecté à la plateforme.

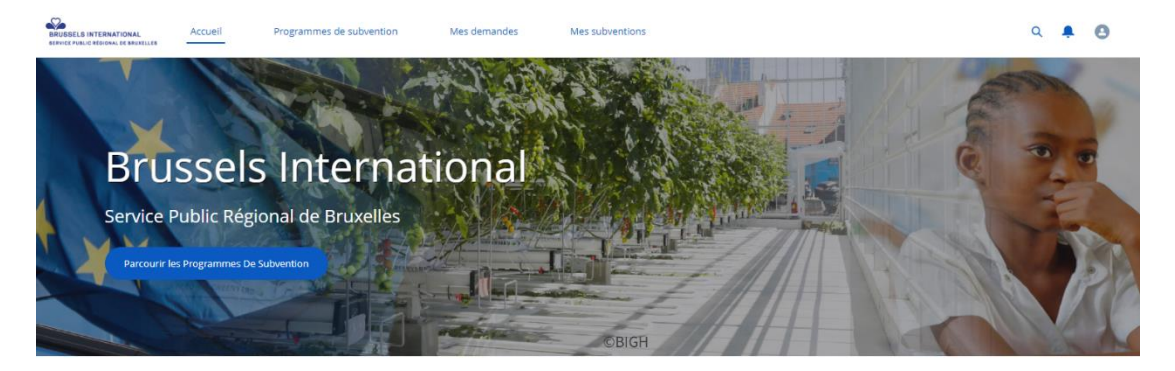

## 3. ACCORDER ET GÉRER LES ACCÈS À LA PLATEFORME

Pour permettre à une autre personne, qui n'est pas administratrice inscrite à la BCE, d'accéder à la plateforme au nom de votre institution, suivez les étapes suivantes.

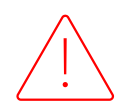

**Attention !** En donnant un accès à la plateforme, la personne est alors autorisée à encoder des démarches au nom de l'institution. Ce faisant, elle engage la responsabilité de l'institution.

#### Etape 1:

1/ Cliquez sur l'icône présent dans le coin supérieur droit de la page d'accueil de la plateforme de subvention de Brussels International ;

2/ Dans le menu s'affichant, cliquez sur l'option « Mon compte ».

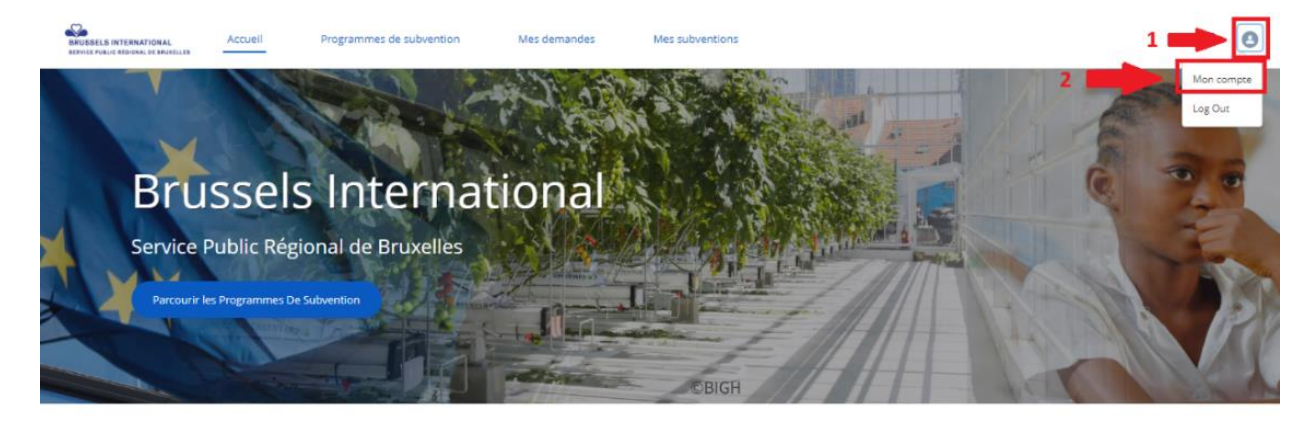

**Etape 2 :** Sur la page s'affichant, vous pouvez consulter l'ensemble des contacts ayant accès à la plateforme au nom de l'entreprise, ainsi que leur accès.

Pour accorder un accès à un nouveau contact, cliquez sur le bouton « Créer un nouveau contact ».

|                                    | BRUSSELS INTERNATIONAL<br>SERVICE PARLIC RECORD, DE BRARELLES | Accueil | Programmes de subvention | Mes demandes                             | Mes subventions                               | ۹ 🐥 😆 |   |
|------------------------------------|---------------------------------------------------------------|---------|--------------------------|------------------------------------------|-----------------------------------------------|-------|---|
| Enterprise<br>Unregistered account |                                                               |         |                          |                                          |                                               |       |   |
| Contacts du compte                 | 2                                                             |         |                          |                                          |                                               |       | ~ |
| Nom complet                        |                                                               |         |                          | ~                                        | Accès au portail                              |       | ~ |
| Sophie                             |                                                               |         |                          |                                          | Normal user                                   |       |   |
| Valentin                           |                                                               |         |                          |                                          |                                               |       |   |
| Bert                               |                                                               |         |                          |                                          | Normal user                                   |       |   |
| Test                               |                                                               |         |                          |                                          | Normal user                                   |       |   |
|                                    |                                                               |         |                          |                                          |                                               |       | 1 |
|                                    |                                                               |         | Un contact peu           | t être ajouté par un adminis<br>Créer un | Crou administrativar délégué de votre société |       |   |
|                                    |                                                               |         |                          | © 5999 2023 Tour dealtrin                | étantés, Politique de confidentialité         |       |   |

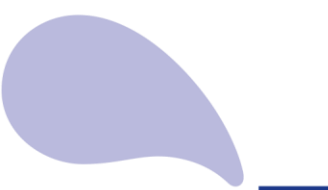

**Etape 3 :** une nouvelle fenêtre s'affiche, vous demandant différentes informations concernant le nouveau contact à créer.

<u>Attention !</u> Les champs marqués d'un astérisque rouge (\*) sont obligatoires, et doivent <u>impérativement</u> être remplis pour que le contact puisse être créer.

| Créer un n                                                                           | iouveau contact                                   |
|--------------------------------------------------------------------------------------|---------------------------------------------------|
| Civilité                                                                             |                                                   |
| - Aucun -                                                                            | •                                                 |
| Prénom                                                                               | *Nom                                              |
|                                                                                      |                                                   |
| Preferred Communication Channel                                                      | * Adresse e-mail                                  |
| Email                                                                                |                                                   |
| Langue de communication préférée                                                     |                                                   |
| - Aucun -                                                                            | •                                                 |
| Nom du compte                                                                        |                                                   |
| Unregistered account                                                                 |                                                   |
| *ID du propriétaire                                                                  |                                                   |
| Valentin                                                                             |                                                   |
| Ces champs sont obligatoires si vous souhaitez qu                                    | ue votre contact ait accès à ce site.             |
| * Accès à la communauté                                                              |                                                   |
|                                                                                      | •                                                 |
| * Clé du numéro RN                                                                   |                                                   |
|                                                                                      |                                                   |
| Un "utilisateur régulier" peut entreprendre des ac                                   | ctions au nom de l'entreprise.                    |
| Un "super utilisateur" peut entreprendre des acti<br>collaborateurs de l'entreprise. | ons au nom de l'entreprise et gérer les accès des |
| Cancel                                                                               | Save                                              |
|                                                                                      |                                                   |

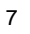

#### Remarques :

- La liste déroulante « Accès à la communauté » reprend deux accès possibles. L'utilisateur régulier pourra entreprendre des actions au nom de l'entreprise (telles qu'introduire une demande de subvention, la compléter, suivre la demande, etc.). Le super utilisateur dispose du même droit, mais peut également créer des accès pour d'autres collaborateurs de l'entreprise.
- Le champ « Clé de numéro RN » réfère au numéro de registre national de la personne pour laquelle l'accès est accordé.

Le numéro de registre national est un numéro d'identification unique attribué à une personne physique enregistrée en Belgique. Chaque citoyen en possession d'un document d'identité belge ou d'un titre de séjour belge a un numéro de registre national. Vous trouverez votre numéro de registre national à l'arrière de votre carte d'identité. Ce numéro est composé de 11 chiffres, dont les six premiers indiquent la date de naissance du titulaire de la carte.

**Etape 4 :** la personne pour laquelle l'accès a été créé recevra un mail à l'adresse e-mail renseignée à l'étape 3. Dans ce mail, elle est invitée à se connecter à la plateforme de subvention de Brussels International.

## 4. POSTULER À UN APPEL À PROJETS OU INITIER UNE DEMANDE SUBVENTION

**Etape 1**: pour postuler un appel à projets ou initier une demande de subvention, rendez-vous dans l'onglet « Programmes de subvention », présent dans le ruban au-dessus de la page, ou cliquez sur le bouton « Parcourir les programmes de subvention », présent sur la page d'accueil.

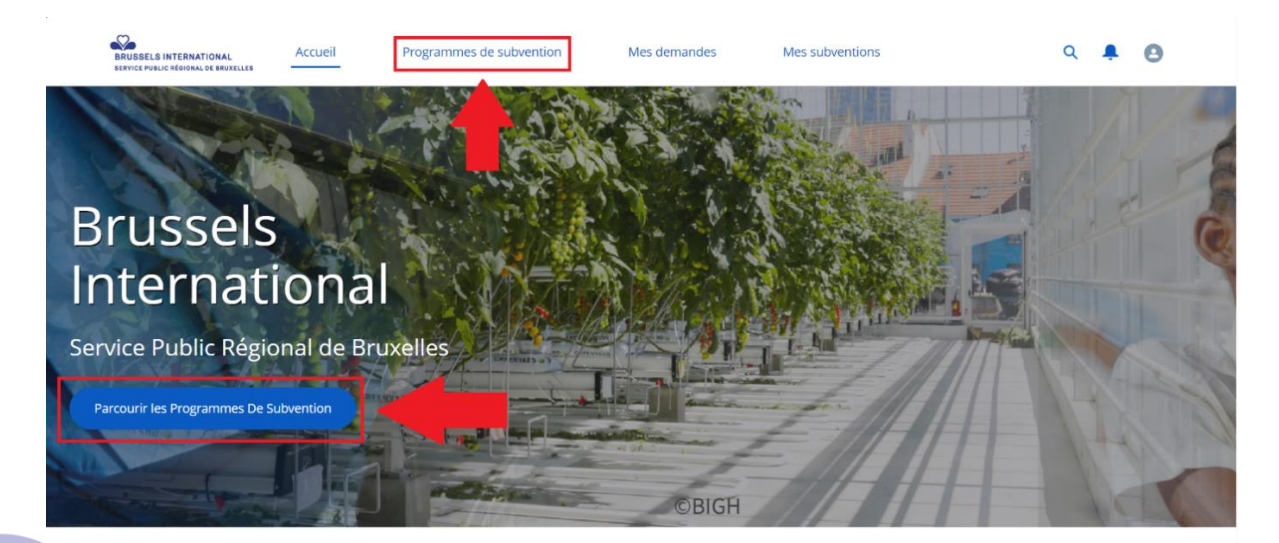

**Etape 2**: sur la page qui s'ouvre, vous trouvez une liste des programmes de subventions avec les informations importantes.

La liste déroulante (1.) vous permet de filtrer la liste des programmes. Les différentes colonnes (2.) vous permettent d'obtenir les informations générales sur les programmes.

Attention : le statut (3.) est important : vous ne pouvez postuler qu'aux programmes « ouverts ».

Pour postuler à un programme, cliquez sur son nom (4.).

|                       | Hoofdpagina      | Subsidieprogramma                                       | Mijn subsidieaanvraagen                   |         | Mijn subsidies   |                  |   | ۹ ـ                  | 0 |       |
|-----------------------|------------------|---------------------------------------------------------|-------------------------------------------|---------|------------------|------------------|---|----------------------|---|-------|
| Tous le<br>1 item • G | es programmes    | / Alle programmas 💌<br>bsidieprogramma • Gefilterd op A | 1.<br>le subsidieprogramma's - Status, Ei | nddatum |                  |                  | ٩ | Zoeken in deze lijst |   | \$t • |
| 2.                    | Naam subsidiepro | ogramma 🕇                                               |                                           | ~       | Begunstigde-st 🗸 | Begin datum      | ~ | Einddatum            | ~ |       |
| 1                     | Demande de subv  | ention hors AP Coopdev / OS su                          | bsidieaanvraag buiten PO 4.               |         | Open 3.          | 31/10/2024 12:00 |   | 14/11/2024 18:00     |   | •     |

**Etape 3 :** une page s'ouvre, avec les détails du programme de subvention sélectionné (nom, thématique, date de début et de fin, description, budget dédié, etc.).

| Accueil P                                                               | rogrammes de subvention                                                            | Mes demandes                                                                | Mes subventions                                      |              | ۹ 🐥 😆 |
|-------------------------------------------------------------------------|------------------------------------------------------------------------------------|-----------------------------------------------------------------------------|------------------------------------------------------|--------------|-------|
| Programme de subver<br>Demande de su                                    | <sup>ntion</sup><br>bvention hors AP Coopd                                         | ev / OS subsidieaanvra                                                      | ag buiten PO                                         |              |       |
| Funding Program Number<br>FP-0007                                       | Statut administration<br>Actif                                                     | Date de début<br>31/10/2024 12:00                                           | Date de fin<br>14/11/2024 18:00                      | Budget prévu |       |
| ✓ Informations génér.                                                   | ales                                                                               |                                                                             |                                                      |              |       |
| Nom du programme de subve                                               | ention                                                                             | Date de début                                                               |                                                      |              |       |
| Demande de subvention ho<br>subsidieaanvraag buiten PC                  | Demande de subvention hors AP Coopdev / OS<br>subsidieaanvraag buiten PO           |                                                                             |                                                      |              |       |
| Programme de subvention pa                                              | Programme de subvention parent                                                     |                                                                             |                                                      |              |       |
| Thématique                                                              |                                                                                    | Statut bénéficiaire                                                         |                                                      |              |       |
| Coopération au développer<br>Ontwikkelingssamenwerkin                   | Coopération au développement /<br>Ontwikkelingssamenwerking                        |                                                                             |                                                      |              |       |
| ✓ Description                                                           |                                                                                    |                                                                             |                                                      |              |       |
| Description                                                             |                                                                                    |                                                                             |                                                      |              |       |
| (Nederlands onderaan)                                                   |                                                                                    |                                                                             |                                                      |              |       |
| Cet espace est dédié à l'introduc<br>mise ne œuvre de la politique brux | tion de votre dossier de demande de su<br>xelloise de coopération au développement | ubvention auprès de Brussels Intern<br>et hors du cadre d'un appel à projet | ational, demande introduite dans le<br>s spécifique. | cadre de la  |       |

En bas de la page, vous trouvez l'ensemble des documents et annexes pertinents dans le cadre du programme de subvention. Vous pouvez les télécharger à l'aide du bouton (1.) « Télécharger ». Vous trouvez également le bouton (2.) « Postuler » pour postuler.

| Fichiers (12)                                |                  |
|----------------------------------------------|------------------|
| Titre                                        | ✓ Télécharger    |
| FR_Annexe 1_Budget_KPI_Aides                 | 1. Télécharger 🛓 |
| NL_Bijlage 4 _ Gelijkekansentest             | Télécharger 🛃    |
| FR Guide utlisateur plateforme subvention BI | Télécharger 🛓    |
| NL_Bijlage 1_Begroting_KPI_Steun             | Télécharger 🛃    |
| FR_Annexe 3_Marchés publics                  | Télécharger 🛓    |
| FR_Annexe 4_Test égalité des chances         | Télécharger 🛓    |
| NL_Bescherming van persoonsgegevens          | Télécharger 🛃    |
| NL_Bijlage 2_Algemene bepalingen             | Télécharger 🛓    |
| FR_Protection des données                    | Télécharger 🛃    |
| FR_Annexe 2_Réglement général                | Télécharger 🛃    |
| NL Gebruikersgids BI Subsidieplatform        | Télécharger بل   |
| NL_Bijlage 3_Overheidsopdrachten             | Télécharger 🛓    |
|                                              |                  |
| Postuler 2.                                  |                  |

<u>N.B.</u>: Le bouton (2.) « Postuler » est visible seulement si le programme de subvention est ouvert. Il n'est pas visible si le programme de subvention est plannifié ou clôturé.

**Etape 4** : le formulaire de demande de subvention se lance.

A droite, un schéma (1.) vous indique les différentes sections du formulaire, et votre progression au sein de celles-ci. Naviguez au sein du formulaire à l'aide des boutons « Suivant » et « Précédent ». Il n'est possible de passer à la page suivante uniquement que si tous les champs obligatoires de la page affichée sont complétés.

**Attention :** n'utilisez que le bouton « Précédent » pour revenir en arrière au sein du formulaire. Si vous utilisez l'option « Page précédente » de votre navigateur, vous perdrez votre progression au sein du formulaire.

Pour sauvegarder votre progression au sein du formulaire et le reprendre plus tard, cliquez sur l'option « Sauvegarder pour plus tard » (3.).

| Accueil Programmes de subvention Mes demandes Mes subventions                                                                        | ۹ 🖡 😆                                                                 |
|----------------------------------------------------------------------------------------------------|-----------------------------------------------------------------------|
| Ce script a été automatiquement sauvegardé, afin de pouvoir être repris dans le futur : Copier le lien or Menvoyer le lien par email | Steps                                                                 |
| Responsable de projet / personne de contact                                                                                          | <ul> <li>Informations préalables</li> </ul>                           |
| * Guilité                                                                                                    | Informations sur le demandeur                                         |
| M. 🗸                                                                                                    | Responsable de projet / personne de contact                           |
| Valentin 1.                                                                                                    | <ul> <li>Données générales du projet</li> </ul>                       |
| • Nom                                                                                                    | <ul> <li>Description détaillée du projet</li> </ul>                   |
| Eguit<br>*Fonction                                                                                                    | <ul> <li>Documents à joindre à votre candidature</li> </ul>           |
| Attaché                                                                                                    | <ul> <li>Déclaration à approuver par l'organisme demandeur</li> </ul> |
| * Téléphone fixe                                                                                                    |                                                                       |
| *Téléphone mobile                                                                                                    |                                                                       |
| • Email                                                                                                    |                                                                       |
| vegonøsprb.brussels                                                                                                    |                                                                       |
| Sauvegarder pour plus tard 3. Précédent Suivant                                                                                      |                                                                       |

Si l'option « Sauvegarder pour plus tard » est sélectionnée, une boite de dialogue vous demande de confirmer votre choix. Cliquez sur « OK » pour continuer.

| Confirm                                               |  |
|-------------------------------------------------------|--|
| Êtes-vous sûr de vouloir enregistrer pour plus tard ? |  |
| Cancel OK                                             |  |

La page qui s'ouvre vous propose deux options :

- Soit copier le lien qui vous permettra de revenir à votre demande plus tard (attention à garder ce lien dans un document ou une application de note) ;
- Soit envoyer via e-mail le lien qui vous permettra de revenir à votre demande plus tard.

| Votre formulaire demande de subside a été<br>enregistrée. Gardez le lien pour la poursuivre plus<br>tard.                                                                                                    |  |  |  |  |  |  |
|----------------------------------------------------------------------------------------------------|--|--|--|--|--|--|
| Pour résumer, veuillez cliquer sur le lien suivant ou le marquer d'un signet:                                                                                                    |  |  |  |  |  |  |
| https://connect-brusselsacc.sandbox.my.site.com/enterprise/s/funding-request-application?         ContextId=a0UJW000000pita2AA&language=fr&c_sfl=true&c_mls=true&c_LanguageCode=fr&c_instanceId=0kTJW00000005         Kf2AI       1.       2. |  |  |  |  |  |  |
| Copier le lien M'envoyer le lien par email                                                                                                    |  |  |  |  |  |  |

**Etape 5** : à la dernière page du formulaire, vous êtes invité à charger l'ensemble des documents à joindre dans le cadre de votre candidature à l'appel à projets. Pour ce faire, sélectionnez l'option « Charger des fichiers » sous chaque fichier demandé. Les fichiers marqués d'un astérisque rouge (\*) sont obligatoires. **Si un des fichiers obligatoires n'est pas déposés vous ne pourrez pas soumettre** 

**votre demande subvention.** Pour rappel, vous trouverez les différents modèles de documents pertinents sur la page d'accueil de la subvention (cf. étape 3).

| Documents à joindr                                                     | St                                                                                                    | Steps |                                                   |  |
|------------------------------------------------------------------------|----------------------------------------------------------------------------------------------------|-------|---------------------------------------------------|--|
| Si ces documents ne sont pa                                            | as téléchargés et signés, le dossier ne sera ni examiné ni traité !                                                                                                    | •     | A quoi sert ce formulaire?                        |  |
| * Le tableau des activités prévue                                      | es dans le cadre du projet, au format Excel (Annexe 1)                                                                                                    |       | Vérification du numéro d'entreprise               |  |
| ☆ Charger des fichiers                                                 | ou déposer des fichiers                                                                                                    |       |                                                   |  |
| * La budget prévisionnel du pro                                        | iat au format Evral (Appavo 1)                                                                                                    | Ĩ     | Informations sur le demandeur                     |  |
| Charger des fichiers                                                   |                                                                                                    |       | Responsable de projet / personne de               |  |
|                                                                        |                                                                                                    |       | contact                                           |  |
| * Une attestation bancaire avec projet.                                | cachet et signature de la banque prouvant que le numéro de compte appartient bien à l'organisation qui dépose le                                                                                              | 0     | Informations sur le projet                        |  |
| ▲ Charger des fichiers                                                 | ou déposer des fichiers                                                                                                    | •     | Description détaillée du projet                   |  |
| *Le dernier rapport d'activités d                                      | lisponible de l'organisation belge.                                                                                                    | 0     | Documents à joindre à votre                       |  |
| ▲ Charger des fichiers                                                 | ou déposer des fichiers                                                                                                    |       | candidature                                       |  |
| * Le curriculum vitae du de la/d<br>de l'(des)association(s) partenair | es responsable(5) du projet au sein de l'organisation belge ainsi que celui du de la/des responsable(5) du projet au sein<br>e(5), accompagnés d'une liste reprenant les noms et rôles de chaque responsable. | •     | Déclaration à signer par l'organisme<br>demandeur |  |
| ▲ Charger des fichiers                                                 | ou déposer des fichiers                                                                                                    |       |                                                   |  |

**Etape 6 :** une fois votre demande soumise, une page reprenant l'ensemble des informations pertinentes de votre demande s'ouvre. Attention, si cette page ne s'ouvre pas, votre demande n'a pas été soumise. Il n'est désormais plus possible de modifier votre demande. Pour ce faire, vous devez contacter les équipes de Brussels International, via les contacts mentionnés dans les règlements des appels à projets ou à défaut via l'adresse <u>international@sprb.brussels</u>.

| Demande de subvention<br>01-2024-0169           |                                        |                                  |          |                                                    |
|-------------------------------------------------|----------------------------------------|----------------------------------|----------|----------------------------------------------------|
| Organisation demandeuse<br>Unregistered account | Programme de subvention<br>AP Sud 2024 | Date de la demande<br>19/01/2024 |          | <sup>Statut</sup><br>Dossier soumis via le portail |
| ✓ Informations générale:                        | 5                                      |                                  |          |                                                    |
| Nom de la demande de subventie                  | n                                      |                                  | <i>I</i> | Date de la demande                                 |
| Programme de subvention                         |                                        |                                  |          | Statut                                             |
| AP Sud 2024                                     |                                        |                                  |          | Dossier soumis via le portail                      |

#### 5. VISUALISATION DEMANDE(S) DE SUBVENTION INTRODUITE(S)

**Etape 1** : pour visualiser les demandes subvention introduites, aller sur le portail dans « Mes demandes ».

Etape 2 : pour visualiser une demande de subvention particulière, cliquer sur le numéro de celle-ci.

|   |       | Ac                      | cueil    | Programmes de subvention                           | N       | les demandes     | Mes subventions |   |                      |                      | c                             |   | r (    | B                        |       |
|---|-------|-------------------------|----------|----------------------------------------------------|---------|------------------|-----------------|---|----------------------|----------------------|-------------------------------|---|--------|--------------------------|-------|
| 1 | outes | mes demandes de su      | ubventio | NS ▼<br>par Toutes les demandes de subvention - Ty | pe d'er | nregistrement    |                 |   |                      |                      |                               | ( | Q, Rec | herchez dans cette liste | zậz - |
|   |       | Référence de la demande | de ∨ I   | Programme de subvention                            | $\sim$  | Nom du projet Fi | t               | ~ | Nom du projet NL 🛛 🗸 | Date de la deman 4 🗸 | Statut bénéficiaire           |   | ~      | Montant de la subve 🛇    | /     |
|   | 1     | 04-2025-0322            |          | Ap Sud 2025                                        |         | Kin plus         |                 |   |                      | 7/04/2025            | Dossier soumis via Bl         |   |        | 25000,00 €               | ¥     |
|   | 2     | 04-2025-0321            | ,        | HAP Image                                          |         | bb               |                 |   |                      | 3/04/2025            | Dossier soumis via le portail |   |        | 10000.00€                | ¥     |
|   |       |                         |          |                                                    |         |                  |                 |   |                      |                      |                               |   |        |                          |       |

#### Visualisation de la demande de subvention :

|                                               | Accueil Programme                      | s de subvention Me              | is demandes Mes subvention                        | ns                                           |             | ۹ | ۰ | 0 |
|-----------------------------------------------|----------------------------------------|---------------------------------|---------------------------------------------------|----------------------------------------------|-------------|---|---|---|
| Demande de subventior<br>04-2025-0322         | n                                      |                                 |                                                   |                                              |             |   |   |   |
| Organisation demandeuse<br>GO Brussels        | Programme de subvention<br>Ap Sud 2025 | Date de la demande<br>7/04/2025 | Montant de la subvention souhaitée<br>25 000,00 € | Statut bénéficiaire<br>Dossier soumis via Bl |             |   |   |   |
| ✓ Informations général                        | les                                    |                                 |                                                   |                                              |             |   |   |   |
| Référence de la demande de su<br>04-2025-0322 | ubvention                              |                                 |                                                   | Date de la deman<br>7/04/2025                | ıde         |   |   |   |
| Programme de subvention<br>Ap Sud 2025        |                                        |                                 |                                                   | Statut bénéficiaire<br>Dossier soumis v      | e<br>via Bl |   |   |   |
| ✓ Organisation demand                         | deuse                                  |                                 |                                                   |                                              |             |   |   |   |
| Organisation demandeuse                       |                                        |                                 |                                                   | Compte bancaire                              |             |   |   |   |

## 6. VISUALISATION SUBVENTION(S) OCTROYEE(S)

**Etape 1 :** pour visualiser les subventions qui me sont octroyées, aller sur le portail dans « Mes subventions »

Etape 2 : pour visualiser une subvention particulière, cliquer sur le numéro de celle-ci

|                                                             | Accue                          | il Programmes de subvention                       | Mes de | emandes Mes subventions |   |               |   |             |   | م                     | 4      | • •                            |        |      |
|-------------------------------------------------------------|--------------------------------|---------------------------------------------------|--------|-------------------------|---|---------------|---|-------------|---|-----------------------|--------|--------------------------------|--------|------|
| Mes subventions ouver<br>7 éléments • Trié(s) par Référence | r <b>tes 👻</b><br>de la Subven | tion * Filtré par Toutes les subventions - Statut |        | +                       |   |               |   |             |   |                       |        | Q. Recherchez dans cette liste |        | \$ * |
| Référence de la Sul                                         | ove ↑∨                         | Statut                                            | ~      | Programme de subvention | ~ | Date de début | ~ | Date de fin | ~ | Montant total octroyé | $\sim$ | Date réception justificatifs   | $\sim$ |      |
| 1 G-0098                                                    |                                | Subvention en cours                               |        | Dynamic.Brussels 23-24  |   | 1/11/2023     |   | 30/11/2023  |   | 10000                 |        | 30/11/2023                     |        | ¥    |

#### Visualisation de la subvention :

| Subvention<br>G-0098                              |                       |                                                               |                               |                                       |
|---------------------------------------------------|-----------------------|---------------------------------------------------------------|-------------------------------|---------------------------------------|
| Programme de subvention<br>Dynamic.Brussels 23-24 | Demande de subvension | Bénéficiaire<br>ACTIONS POUR LE DEVELOPPEMENT OURABLE (APLDD) | Statut<br>Subvention en cours | Manaer usal ocneye<br>10.000          |
| ✓ Information générales                           |                       |                                                               |                               |                                       |
| Référence de la Subvention<br>G-0098              |                       |                                                               | Bénéficiaire<br>ACTIONS P     | POUR LE DEVELOPPEMENT DURABLE (APLDD) |
| Demande de subvention                             |                       |                                                               | Statut<br>Subvention          | n en cours                            |
| Programme de subvention<br>Dynamic.Brussels 23-24 |                       |                                                               |                               |                                       |
| Personne de contact<br>Mathias ENTREPRISE         |                       |                                                               |                               |                                       |

 $\, \smallsetminus \,$  Informations sur le projet

# 7. INTRODUIRE LES DOCUMENTS DEMANDÉS (PRÉREQUIS) PAR BRUSSELS INTERNATIONAL QUAND LA SUBVENTION EST OCTROYÉE

**Etape 1**: se rendre sur la subvention concernée en suivant les étapes du point 6 « Visualisation subvention(s) octroyée(s)

Etape 2 : aller sur la section « Prérequis » tout en bas de la page de la subvention octroyée

Vous y verrez les « Prérequis » créés par Brussels International : Il s'agit de documents que vous devrez transmettre à Brussels international, une fois la subvention octroyée. Ces documents sont liés à une subvention spécifique. Il peut s'agir par exemple de la déclaration de créance « première tranche », déclaration de créance « solde », de la convention, du dossier justificatif. Cette section vous permet d'envoyer ces différents documents à Brussels International via la plateforme et de les stocker également dans votre dossier de la subvention concernée.

| Montant réel 2                             |                     | Communication 4 |                       |          |
|--------------------------------------------|---------------------|-----------------|-----------------------|----------|
| Date de paiement 2                         |                     | Rappel 4        |                       |          |
| Communication 2                            |                     |                 |                       |          |
| Rappel 2                                   |                     |                 |                       |          |
|                                            |                     |                 |                       |          |
| 🔯 Prérequis (4)                            |                     |                 |                       |          |
| Nom du prérequis                           | Numéro de prérequis | Date d'échéance | Statut administration |          |
| Convention / Overeenkomst                  | R-00256             | 10/05/2025      | Ouvert                |          |
| Déclaration de créance (tranche 1) / Schul | R-00257             | 10/05/2025      | Ouvert                |          |
| Dossier justificatif / Bewijsstukken       | R-00258             | 1/04/2026       | Ouvert                |          |
| Déclaration de créance (solde) / Schuldvor | R-00259             | 1/04/2026       | Ouvert                | _        |
|                                            |                     |                 | Affich                | her tout |

**Etape 3 :** cliquer sur le prérequis relatif au document que vous souhaitez transmettre à Bruxelles International.

| 🔯 Prérequis (4)                            |                     |                 |                       |             |
|--------------------------------------------|---------------------|-----------------|-----------------------|-------------|
| Nom du prérequis                           | Numéro de prérequis | Date d'échéance | Statut administration |             |
| Convention / Overeenkomst                  | R-00256             | 10/05/2025      | Ouvert                |             |
| Déclaration de créance (tranche 1) / Schul | R-00257             | 10/05/2025      | Ouvert                |             |
| Dossier justificatif / Bewijsstukken       | R-00258             | 1/04/2026       | Ouvert                |             |
| Déclaration de créance (solde) / Schuldvor | R-00259             | 1/04/2026       | Ouvert                |             |
|                                            |                     |                 | A                     | ficher tout |

| <b>Etape -</b> Charger le document à l'emplacement <b>-</b> . « Charger des nemers » | Etape 4 : charge | er le document à | l'emplacement 1. | « Charger des fichiers » |
|--------------------------------------------------------------------------------------|------------------|------------------|------------------|--------------------------|
|--------------------------------------------------------------------------------------|------------------|------------------|------------------|--------------------------|

|                                               | Accueil              | Programmes de sub | vention Mes de                  | emandes Mes subv              | ventions         |                                 |          |    | ۹ | ÷ | 0 |
|-----------------------------------------------|----------------------|-------------------|---------------------------------|-------------------------------|------------------|---------------------------------|----------|----|---|---|---|
| Prérequis<br>R-00256                          |                      |                   |                                 |                               |                  |                                 |          |    |   |   |   |
| Nom du prérequis<br>Convention / Overeenkomst | Subvention<br>G-0138 | Attribué          | Statut administration<br>Ouvert | Date d'échéance<br>10/05/2025 |                  |                                 |          |    |   |   |   |
| Numéro de prérequis ①<br>R-00256              |                      |                   |                                 |                               |                  | Statut administration<br>Ouvert |          |    |   |   |   |
| Nom du prérequis<br>Convention / Overeenkomst |                      |                   |                                 |                               |                  | Date d'échéance<br>10/05/2025   | ×        |    |   |   |   |
| Subvention<br>G-0138                          |                      |                   |                                 |                               | Charger o        | les fichiers                    |          |    |   |   |   |
| Statut d'approbation                          |                      |                   |                                 | Convention Overeer            | nkomst test.docx |                                 | - 0      |    |   |   |   |
|                                               |                      |                   |                                 | 1 fichier sur 1 chargé        |                  |                                 | Terminer | 2. |   |   |   |
| Pièces jointes aux                            | prérequis            |                   |                                 |                               |                  |                                 |          |    |   |   |   |
| Aucun fichier joint                           | s ou déposer des     | fichiers          | 1.                              |                               |                  |                                 |          |    |   |   |   |
| Soumettre                                     |                      |                   |                                 |                               |                  |                                 |          |    |   |   |   |

Une fois mon document chargé, appuyer sur « Terminer » (2).

Etape 5 : cliquer sur « Soumettre ».

|                                                   | Accueil Programmes de subven  | tion Mes demandes                         | Mes subventions       |                                                                   |                                                      | م |
|---------------------------------------------------|-------------------------------|-------------------------------------------|-----------------------|-------------------------------------------------------------------|------------------------------------------------------|---|
| Prérequis<br>R-00256                              |                               |                                           |                       |                                                                   |                                                      |   |
| om du prérequis<br>onvention / Overeenkomst       | Subvention Attribué<br>G-0138 | Statut administration Date<br>Ouvert 10/0 | d'échéance<br>05/2025 |                                                                   |                                                      |   |
| uméro de prérequis 🚯                              |                               |                                           |                       | Statut administration<br>Ouvert                                   |                                                      |   |
| om du prérequis                                   |                               |                                           |                       | Date d'échéance                                                   |                                                      |   |
| Jonvention / Overeenkomst<br>Jubvention<br>5-0138 |                               |                                           |                       | Description<br>Alleen voor subsidies vi<br>Seulement pour les sub | an meer dan € 30.000<br>ovention de plus de 30.000 € |   |
| tatut d'approbation                               |                               |                                           |                       | Commentaires                                                      |                                                      |   |
| Convention Overeenkom                             | st test.docx                  | Bupprime<br>fichier                       | er le                 |                                                                   |                                                      |   |
| ▲ Charger des fichiers                            | ou déposer des fichiers       |                                           |                       |                                                                   |                                                      |   |
|                                                   |                               |                                           |                       |                                                                   |                                                      |   |
| oumettre                                          |                               |                                           | © SPRB 2023. To       | us droits réservés. Politique de confiden                         | tialité                                              |   |
|                                                   |                               |                                           |                       |                                                                   |                                                      |   |
|                                                   |                               |                                           |                       |                                                                   |                                                      |   |
|                                                   |                               |                                           |                       |                                                                   |                                                      |   |
|                                                   |                               |                                           |                       |                                                                   |                                                      |   |

**Etape 6 :** Un message s'affichera vous demandant de confirmer que le document est bien le bon. Si tout est ok, appuyer sur « Soumettre ».

| Accueil Programmes de subvention Mes der                                                                     | mandes Mes subventions                                                                                                    | ۹ 🐥 😆 |
|----------------------------------------------------------------------------------------------------|----------------------------------------------------------------------------------------------------|-------|
| Préreaus<br>R-00256                                                                                          |                                                                                                    |       |
| Nom du prérequis Subvention Attribué Sastut administration<br>Convention / Overeenkomst <u>G-0138</u> Ouvert | Date d'échéance<br>10/05/2025                                                                                                    |       |
| Numéro de prérequis<br>R-00256                                                                               | Statut administration Ouvert                                                                                                    |       |
| Nom du prérequis<br>Convention / Overeenkomst                                                                | Date d'échéance ×                                                                                                    |       |
| Subvention<br>G-0138                                                                                         | Confirmer la soumission                                                                                                    |       |
| Statut disprobation                                                                                          | Prenez le temps de revoir tous les éléments que vous souhaitez soumettre.<br>Vous ne pourrez plus apporter de modifications après avoir cliqué sur "Soumettre". |       |
|                                                                                                    | Annuler Sourmettre                                                                                                    |       |
| Pièces jointes aux prérequis                                                                                 |                                                                                                    |       |
| Convention Overeenkomst test.docx                                                                            | 截 Supprimer le<br>fichier                                                                                                    |       |
| 💩 Charger des fichiers 🛛 ou déposer des fichiers                                                             |                                                                                                    |       |
| Sournettre                                                                                                   | © SPRB 2023. Tous droits réservés. Politique de confidentialité                                                                                                 |       |

Le statut de l'administration indiquera « Terminé ». Cela signifie que vous ne devez pour l'instant plus rien faire de votre côté.

| Prérequis<br>R-00256                          |                               |                                  |                               |                                                                                                    | ч., |
|-----------------------------------------------|-------------------------------|----------------------------------|-------------------------------|----------------------------------------------------------------------------------------------------|-----|
|                                               |                               |                                  |                               |                                                                                                    |     |
| Nom du prérequis<br>Convention / Overeenkomst | Subvention Attribué<br>G-0138 | Statut administration<br>Terminé | Date d'échéance<br>10/05/2025 |                                                                                                    |     |
| Numéro de prérequis<br>R-00256                |                               |                                  |                               | Statut administration<br>Terminé                                                                                |     |
| Nom du prérequis<br>Convention / Overeenkomst |                               |                                  |                               | Date d'échéance<br>10/05/2025                                                                                   |     |
| Subvention<br>G-0138                          |                               |                                  |                               | Description<br>Alleen voor subsidies van meer dan € 30.000<br>Seulement pour les subvention de plus de 30.000 € |     |
| Statut d'approbation                          |                               |                                  |                               | Commentaires                                                                                                    |     |

Les différents statuts « administration » sont :

- Ouvert : le bénéficiaire a la possibilité de soumettre le document
- Terminé : le document a été soumis par le bénéficiaire
- En cours d'analyse : la pièce est rentrée et est en cours d'analyse
- Approuvé : le document est conforme aux attentes de l'administration et il a été accepté

© SPRB 2023. Tous droits réservés. Politique de confidentialité

- Rejeté : le document n'est pas conforme aux attentes de l'administration il a été refusé ; cette dernière vous demandera de réintroduire le document selon les mêmes modalités que celles décrites ci-dessus.

Les équipes de Brussels International, via les contacts mentionnés dans les règlements des appels à projets ou à défaut via l'adresse <u>international@sprb.brussels</u> sont à votre disposition pour toute question relative à ce guide utilisateur.